## How do I find out if my medical provider – primary care provider, or specialist – is considered In-Network for the Low and High HMO plans without logging into my account?

- 1. Log onto the Florida Blue website at <u>www.floridablue.com</u>
- 2. Click on the drop-down arrow to "Find a Doctor"
- 3. Click on "Find a Doctor or Dentist"

|    | 👽 Flori | da Health Insurance Plans   🗙 🕂                                                         |                   |               |                                                                           |                    |            |                     |           |
|----|---------|-----------------------------------------------------------------------------------------|-------------------|---------------|---------------------------------------------------------------------------|--------------------|------------|---------------------|-----------|
| #1 | → C     | C 🕞 floridablue.com                                                                     |                   |               |                                                                           |                    |            |                     | ☆         |
|    |         | 袋 ~ Español                                                                             | FloridaBlue.com   | For Employers | For Agents                                                                | For Providers      | Ind a      | Florida Blue Center | on Log in |
|    |         | Florida Blue 🔹 🕅                                                                        | #<br>Shop Plans ~ | E Find a Doo  | ctor 🔨                                                                    | Member Resources 🗸 | About Us 🗸 | Contact Us          | Q         |
|    | #3      | Find a Doctor or Dentist<br>Search for doctors and dentists in the Florida Blue Network |                   |               | Virtual Care rk Learn about virtual health options for care right at home |                    |            |                     |           |

4. Scroll down until you see "Just browsing? Search our provider networks". Under box #1, type in the zip code of the address you want the list to be based upon. It may be your home or work address, or if you know it, the zip code of your provider. When you begin to enter the zip-code, a drop-down window will appear showing your zip code and DUVAL, for example "32207-Duval" Click on the zip – DUVAL to populate box #1.

| Florida Blue            | • 7     |
|-------------------------|---------|
| Your Health Solutions R | Partner |

| Find a Doctor Near Me<br>Log in to see doctors and pharmacies in your plan's network, along with features like<br>scheduling, virtual care and provider ratings and photos, when applicable and based of<br>Log In Sign Up                 | online appointment<br>on your plan.                                                                                                    |
|----------------------------------------------------------------------------------------------------|----------------------------------------------------------------------------------------------------|
| If you're looking for an in-network pharmacy, start by selecting the <b>Facility</b> of and select <b>Retail</b> in the dropdown menu to see your results. NOTE: As of Nov Please choose a different in-network pharmacy from the options. | or Hospital button below. Then, click the <b>Pharmacy</b> button on the next page ×<br>vember 30, all Winn-Dixie and Harveys pharmacies are permanently closed. |
| We know finding care for you or your family can be challenging. We've made it easier!<br>you. <u>Where do I find my plan name?</u>                                                                                                    | Search now to find the doctors, pharmacies or other facilities that can best help                                                                               |
| Search for Providers Outside of Florida                                                                                                    |                                                                                                    |
| 1. Where do you live? ①                                                                                                    | 2. Select a Plan (i)                                                                                                    |
| S2207 - DUVAL                                                                                                    | Available Plans Please enter a Florida zip code to display available plans.                                                                                     |
| 5. Under box #2, click on the drop-down window t<br>"BlueCare". Click on "BlueCare"                                                                                                    | o select your plan. The HMO Plan name is                                                                                                    |

FloridaBlue 🚭 🕅

| Search for Providers Outside of Florida |                               |                                                                                |  |  |
|-----------------------------------------|-------------------------------|--------------------------------------------------------------------------------|--|--|
| 1. Where do you live? 🛈                 |                               | 2. Select a Plan ①                                                             |  |  |
| Location<br>32207 - DUVAL               |                               | Available Plans<br>Please enter a Florida zip code to display available plans. |  |  |
|                                         |                               | BlueCare                                                                       |  |  |
|                                         |                               | BlueCare with Pediatric Vision                                                 |  |  |
| Additional Searches                     | Dharmaou Basau                | BlueCare with Pediatric Vision and Dental                                      |  |  |
| Additional Searches                     | Pharmacy Resource             | BlueChoice                                                                     |  |  |
| Croata Diractory                        | Visit My Prime for more infor | BlueOptions                                                                    |  |  |

#4

#5

6. Under box #3, you will search for providers. You may search by In-Network Provider, Facility, or Condition, then click on the "Search" box. If you do not enter anything and simply click on the "Search" box, you will be taken to a page with the results for the zip code you entered. You will have the option to set filters to narrow the results of your search. Or you may select from the provider type in the boxes below to narrow the results of your search.

| Florida Blue 💀 🕅<br>Your Health Solutions Partner             |                          |                             |                             |                      |               |  |
|---------------------------------------------------------------|--------------------------|-----------------------------|-----------------------------|----------------------|---------------|--|
| Search for Providers Outside of Florida                       |                          |                             |                             |                      |               |  |
| 1. Where do you live? 🛈                                       |                          | 2. Select a Plan (i)        |                             |                      |               |  |
| Location<br>32207 - DUVAL                                     |                          | Available Plans<br>BlueCare | Available Plans<br>BlueCare |                      |               |  |
| Search for providers:                                         |                          |                             |                             |                      |               |  |
| Search<br>Search by In-Network Provider, Facility or Conditio | n:                       |                             |                             |                      | Search        |  |
|                                                               |                          |                             |                             |                      |               |  |
| Or choose a provider type below to get y                      | you closer to finding th | e care you need.            |                             |                      |               |  |
| Primary Care →                                                | Spe                      | cialist →                   |                             | Facility or Hospital | $\rightarrow$ |  |
| Behavioral & Mental<br>Health →                               |                          |                             |                             |                      |               |  |

7. If you select one of the provider type boxes, your next screen ask you what type of provider you are looking for, for example, If you select Primary Care, you will be prompted to select what type of Primary Care using the drop down window. Once you have made a selection, click "Continue" to receive your list of In-Network Providers.

| Your Health Solutions Partner |                                |  |
|-------------------------------|--------------------------------|--|
| What kind of Primary C        | Care are you looking           |  |
| for?                          |                                |  |
| Type<br>Family Practice       | <ul> <li>✓ Continue</li> </ul> |  |
|                               |                                |  |

8. You will receive a list of In-Network Providers based on your "type" selections. From this list you may narrow your choice by utilizing the "Filters" feature.

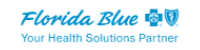

FloridaBlue 🚭 🗓

| #8 |  |
|----|--|
|    |  |
|    |  |
|    |  |
|    |  |

| Dlease Note: Your inquiry resulted in a very large list of providers. For now, we have limited your display to only the first 300 providers. |                                                           |                          |                            |            |              |  |
|----------------------------------------------------------------------------------------------------|-----------------------------------------------------------|--------------------------|----------------------------|------------|--------------|--|
| Results found in 32                                                                                                    | 207                                                       |                          |                            |            |              |  |
| Viewing 1 - 10 of 494 results                                                                                                    |                                                           |                          |                            |            |              |  |
| Plan: BlueCare Location: 32207<br>Change Plan                                                                                                |                                                           |                          |                            | Start /    | A New Search |  |
| Search Search June 2017 Search Search Search by In-Network Provider, Facility or Condition: 32207                                            |                                                           |                          |                            | 2          | Search       |  |
|                                                                                                    |                                                           |                          |                            |            |              |  |
| Filters⊽                                                                                                    |                                                           |                          | Sort by <b>Relevance</b> ~ |            | 🕅 Мар        |  |
| $\frown$                                                                                                    | C Accepting New Patients                                  |                          |                            | Compare Pr | ovider       |  |
| $\left( \begin{array}{c} \mathbf{O} \end{array} \right)$                                                                                     | Located at SANITAS NORTHEAST                              |                          |                            |            |              |  |
| নিস                                                                                                    | 9400 ATLANTIC BLVD STE 11 , Jac<br><u>4.84 Miles Away</u> | ksonville, Florida 32225 |                            |            |              |  |
| JEAN, LUCKSLEY MD Phone:<br>904-775-3138                                                                                                    |                                                           |                          |                            |            |              |  |

#7